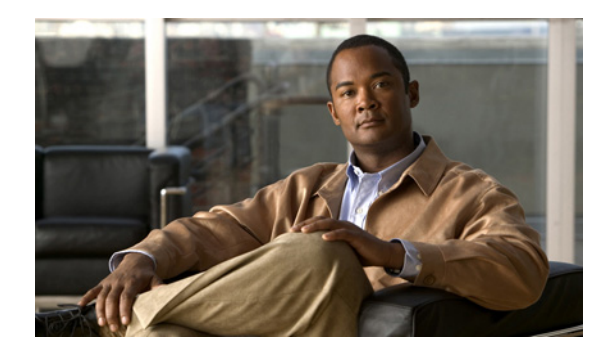

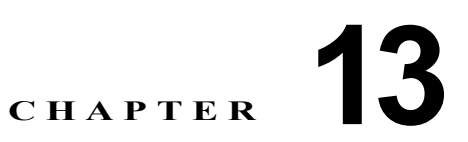

# Hybrid REAP の設定

この章では、Hybrid REAP、およびこの機能をコントローラとアクセスポイント上で設定する方法について説明します。この章の内容は、次のとおりです。

- 「Hybrid REAP の概要」(P.13-2)
- 「Hybrid REAP の設定」 (P.13-5)
- 「Hybrid REAP グループの設定」(P.13-16)

# Hybrid REAP の概要

Hybrid REAP は、支社またはリモート オフィスでの展開のための無線ソリューションです。これによ り顧客は、各オフィスでコントローラを展開することなく、本社オフィスから Wide Area Network (WAN; ワイドエリア ネットワーク)経由で、支社またはリモート オフィスのアクセス ポイントを設 定および制御できるようになります。Hybrid REAP アクセス ポイントは、コントローラへの接続が失 われた場合、クライアント データ トラフィックをローカルにスイッチして、ローカルにクライアント 認証を行うことができます。コントローラに接続されているときには、トラフィックをコントローラに 送り返すこともできます。

Hybrid REAP をサポートしているのは、1130AG、1140、1240AG、1250、および AP801 のアクセス ポイントと、5500、4400、および 2100 シリーズのコントローラ、Catalyst 3750G 統合型無線 LAN コ ントローラ スイッチ、Cisco WiSM、およびサービス統合型ルータのコントローラ ネットワーク モ ジュールだけです。図 13-1 に、一般的な Hybrid REAP 展開を示します。

#### 図 13-1 Hybrid REAP の展開 本部 WCS DHCP サーバ VLAN 101 WAN リンク トΠ-ローカル VLAN 802.1x ローカル スイッチ 管理 10.10.99.2 AAA **WLAN 99** 支店 ランク ポー - ト ネイティブ VLAN 100 000000 000000 Hybrid-REAP アクセス ポイント

Hybrid REAP アクセス ポイントは、1 ロケーションにつき何台でも展開できます。ただし、帯域幅が 128 kbps 以上であること、ラウンドトリップ遅延が 300 ミリ秒を超えないこと、および Maximum Transmission Unit (MTU; 最大伝送ユニット)が 500 バイトを下回らないことという制限があります。

# Hybrid REAP の認証プロセス

Hybrid REAP アクセス ポイントは、ブート時にコントローラを検索します。コントローラが見つかる と、そのコントローラに接続し、最新のソフトウェア イメージと設定をコントローラからダウンロー ドして、無線を初期化します。スタンドアロン モードで使用するために、ダウンロードした設定を不 揮発性メモリに保存します。

Hybrid REAP アクセス ポイントは、次のいずれかの方法でコントローラの IP アドレスを認識できます。

アクセスポイントの IP アドレスが DHCP サーバから割り当て済みの場合は、通常の CAPWAP または LWAPP ディスカバリ プロセス [レイヤ 3 ブロードキャスト、over-the-air provisioning (OTAP)、DNS、または DHCP オプション 43] を介してコントローラを検出します。

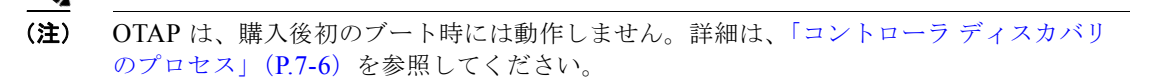

- アクセスポイントに固定 IP アドレスが割り当てられている場合は、DHCP オプション 43 以外の 方法のディスカバリ プロセスを使用してコントローラを検出します。アクセス ポイントがレイヤ 3 ブロードキャストでも OTAP でもコントローラを検出できない場合は、DNS 名前解決を使用す ることをお勧めします。DNS を使用すれば、固定 IP アドレスを持ち DNS サーバを認識している アクセス ポイントは、最低1 つのコントローラを見つけることができます。
- CAPWAP と LWAPP のどちらのディスカバリメカニズムも使用できないリモートネットワークに あるコントローラを検出できるようにするには、プライミングを使用してください。この方法を使 用すると、アクセスポイントの接続先のコントローラを(アクセスポイントの CLI により)指定 できます。

(注)

アクセスポイントがコントローラを見つける方法の詳細は、第7章を参照するか、次のURL にあるコントローラ展開ガイドを参照してください。 http://www.cisco.com/en/US/docs/wireless/technology/controller/deployment/guide/dep.html

Hybrid REAP アクセス ポイントがコントローラに到達できるとき(*接続モード*と呼ばれます)、コント ローラはクライアント認証を支援します。Hybrid REAP アクセス ポイントがコントローラにアクセスで きないとき、アクセス ポイントはスタンドアロン モードに入り、独自にクライアントを認証します。

(注)

アクセス ポイント上の LED は、デバイスが異なる Hybrid REAP モードに入るときに変化します。 LED パターンの情報については、アクセス ポイントのハードウェア インストール ガイドを参照してく ださい。

クライアントが Hybrid REAP アクセス ポイントにアソシエートするとき、アクセス ポイントではすべ ての認証メッセージをコントローラに送信し、WLAN 設定に応じて、クライアント データ パケットを ローカルにスイッチする (ローカル スイッチング)か、コントローラに送信 (中央スイッチング)し ます。クライアント認証 (オープン、共有、EAP、Web 認証、および NAC) とデータ パケットに関し て、WLAN は、コントローラ接続の設定と状態に応じて、次のいずれかの状態になります。

- 中央認証、中央スイッチング:コントローラがクライアント認証を処理し、すべてのクライアント データはコントローラにトンネルを通じて戻されます。この状態は接続モードでのみ有効です。
- 中央認証、ローカルスイッチング:コントローラがクライアント認証を処理し、Hybrid REAPア クセスポイントがデータパケットをローカルにスイッチします。クライアントが認証に成功した 後、コントローラは新しいペイロードと共に設定コマンドを送信し、Hybrid REAPアクセスポイ ントに対して、ローカルにデータパケットのスイッチを始めるように指示します。このメッセー ジはクライアントごとに送信されます。この状態は接続モードにのみ適用されます。
- ローカル認証、ローカル スイッチング: Hybrid REAP アクセス ポイントがクライアント認証を処理し、クライアント データ パケットをローカルにスイッチします。この状態はスタンドアロンモードでのみ有効です。
- 認証ダウン、スイッチングダウン:この状態になると、WLANは既存クライアントのアソシエートを解除し、ビーコン応答とプローブ応答の送信を停止します。この状態はスタンドアロンモードでのみ有効です。
- 認証ダウン、ローカルスイッチング:WLANは新しいクライアントからの認証の試行をすべて拒否しますが、既存クライアントを保持するために、ビーコン応答とプローブ応答の送信は続けます。この状態はスタンドアロンモードでのみ有効です。

Hybrid REAP アクセス ポイントがスタンドアロン モードに入ったときに、WLAN がオープン、共有、 WPA-PSK、または WPA2-PSK 認証を行うように設定されている場合は、WLAN は「ローカル認証、 ローカル スイッチング」状態に入り、引き続き新しいクライアントの認証を行います。コントローラ ソフトウェア リリース 4.2 以降では、これは 802.1X、WPA-802.1X、WPA2-802.1X、または CCKM 用に設定された WLAN でも同様です。ただし、これらの認証タイプでは外部の RADIUS サーバが設 定されている必要があります。その他の WLAN は、「認証ダウン、スイッチング ダウン」状態 (WLAN が中央スイッチングを行うように設定されている場合)または「認証ダウン、ローカル ス イッチング」状態 (WLAN がローカル スイッチングを行うように設定されている場合)のいずれかに 入ります。

Hybrid REAP アクセス ポイントがスタンドアロン モードではなく、コントローラに接続されている場 合は、コントローラはプライマリ RADIUS サーバを使用します。コントローラがプライマリ RADIUS サーバにアクセスする順序は、[RADIUS Authentication Servers] ページまたは config radius auth add CLI コマンドで指定されたとおりとなります (WLAN に対して別のサーバ順序が指定されている 場合を除く)。ただし、802.1X EAP 認証を使用する場合は、クライアントを認証するために、スタン ドアロン モードの Hybrid REAP アクセス ポイント用のバックアップ RADIUS サーバが必要となりま す。このバックアップ RADIUS サーバは、コントローラによって使用されるサーバである場合もそう でない場合もあります。バックアップ RADIUS サーバは、個々のスタンドアロン モード Hybrid REAP アクセス ポイントに対して設定することも (コントローラの CLI を使用)、スタンドアロン モード Hybrid REAP アクセス ポイントのグループに対して設定することも (GUI または CLI を使用) できます。個々のアクセス ポイントに対して設定されたバックアップ サーバは、Hybrid REAP グルー プに対するバックアップ RADIUS サーバ設定よりも優先されます。

Hybrid REAP アクセス ポイントがスタンドアロン モードに入ると、中央でスイッチされる WLAN 上 にあるすべてのクライアントのアソシエートが解除されます。Web 認証 WLAN の場合は、既存クライ アントのアソシエートは解除されませんが、アソシエートされているクライアントの数がゼロ(0) に 達すると、Hybrid REAP アクセス ポイントからのビーコン応答の送信が停止します。また、Web 認証 WLAN にアソシエートしようとする新しいクライアントにアソシエート解除メッセージが送信されま す。Network Access Control (NAC; ネットワーク アクセス コントロール) や Web 認証 (ゲスト アク セス) などのコントローラ依存アクティビティは無効化され、アクセス ポイントからコントローラへ の Intrusion Detection System (IDS; 侵入検知システム) レポートは送信されなくなります。さらに、 ほとんどの Radio Resource Management (RRM) 機能 (ネイバー ディスカバリ、ノイズ、干渉、ロー ド、およびカバレッジ測定、ネイバー リストの使用、不正阻止および検出) は無効化されます。ただ し、Hybrid REAP アクセス ポイントは、スタンドアロン モードで動的周波数選択をサポートします。

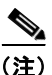

コントローラが NAC に対して設定されている場合、クライアントはアクセス ポイントが接続モードに ある場合にのみアソシエートできます。NAC が有効化されているときは、正常に動作しない VLAN (または検疫 VLAN)を作成してください。この VLAN に割り当てられたクライアントのデータトラ フィックがコントローラを経由するようにするためです。これは、WLAN がローカル スイッチングを 行うように設定されている場合でも必要です。クライアントが検疫 VLAN に割り当てられると、その クライアントのデータ パケットはすべて中央でスイッチングされます。検疫 VLAN の作成方法につい ては、「動的インターフェイスの設定」(P.3-19)を参照してください。NAC アウトオブバンド サポー トの設定方法については、「NAC アウトオブバンド統合の設定」(P.6-62)を参照してください。

Hybrid REAP アクセス ポイントは、スタンドアロン モードに入った後も、クライアントの接続を維持 します。ただし、アクセス ポイントがコントローラとの接続を再確立すると、すべてのクライアント をアソシエート解除して、コントローラからの新しい設定情報を適用し、クライアントの接続を再度許 可します。

# Hybrid REAP のガイドライン

Hybrid REAP を使用するときには、次の点に留意してください。

- Hybrid REAP アクセス ポイントを展開するときは、固定 IP アドレスと DHCP アドレスのどちら も使用できます。DHCP の場合、DHCP サーバはローカルに使用可能であり、ブート時にアクセ スポイントの IP アドレスを提供できる必要があります。
- Hybrid REAP は最大で 4 つの断片化されたパケット、または最低 500 バイトの Maximum Transmission Unit (MTU; 最大伝送ユニット) WAN リンクをサポートします。
- アクセスポイントとコントローラの間のラウンドトリップ遅延が 300 ミリ秒(ms)を超えてはなりません。また、CAPWAP コントロールパケットは他のすべてのトラフィックよりも優先される必要があります。
- コントローラはユニキャスト パケットまたはマルチキャスト パケットの形式でアクセス ポイント にマルチキャスト パケットを送信できます。Hybrid REAP モードで、アクセス ポイントはユニ キャスト形式でのみマルチキャスト パケットを受信できます。
- CCKM 高速ローミングを Hybrid REAP アクセス ポイントで使用するには、Hybrid REAP グルー プを設定する必要があります。詳細は、「Hybrid REAP グループの設定」(P.13-16) を参照してく ださい。
- Hybrid-REAP アクセス ポイントは1対1の Network Address Translation (NAT; ネットワークア ドレス変換) 設定をサポートします。また、真のマルチキャストを除くすべての機能に対して、 Port Address Translation (PAT; ポートアドレス変換) をサポートします。NAT 境界を越えるマル チキャストもサポートされます(ユニキャストオプションを使用して設定されている場合)。 Hybrid REAP アクセス ポイントは、多対1の NAT/PAT 境界もサポートします(中央でスイッチ ングされるすべての WLAN に対して真のマルチキャストを動作させたい場合を除く)。

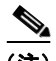

- (注) NAT と PAT は Hybrid REAP アクセス ポイントではサポートされていますが、対応するコントローラではサポートされていません。シスコは、NAT/PAT 境界の背後にコントローラを置く構成はサポートしません。
- VPN および PPTP は、ローカルにスイッチングされるトラフィックに対してサポートされます。 ただし、アクセス ポイントにおいてこれらのセキュリティ タイプがローカルにアクセス可能であることが条件です。
- Hybrid-REAP アクセス ポイントは、複数の SSID をサポートします。詳細は、「CLI を使用した WLAN の作成」(P.6-6)を参照してください。
- NAC アウトオブバンド統合がサポートされるのは、WLAN が Hybrid REAP の中央スイッチング を行うように設定されている場合だけです。Hybrid REAP のローカル スイッチングを行うように 設定されている WLAN での使用はサポートされていません。詳細は、「NAC アウトオブバンド統 合の設定」(P.6-62)を参照してください。
- Hybrid REAP アクセス ポイントのプライマリ コントローラとセカンダリ コントローラの設定が同 一であることが必要です。設定が異なると、アクセス ポイントはその設定を失い、特定の機能 (WLAN の無効化、AP グループ VLAN、静的チャネル番号など)が正しく動作しないことがあり ます。さらに、Hybrid REAP アクセス ポイントの SSID とそのインデックス番号が、両方のコン トローラで同一であることを確認してください。

# Hybrid REAP の設定

Hybrid REAP を設定するには、次の各項の手順を、ここで示した順に実行してください。

- 「リモート サイトでのスイッチの設定」(P.13-6)
- 「Hybrid REAP に対するコントローラの設定」(P.13-7)
- 「Hybrid REAP のアクセス ポイントの設定」(P.13-12)

• 「クライアント デバイスの WLAN への接続」(P.13-16)

### リモート サイトでのスイッチの設定

リモート サイトでスイッチを準備する手順は、次のとおりです。

ステップ1 Hybrid REAP を有効にするアクセス ポイントを、スイッチ上のトランクまたはアクセス ポートに接続 します。

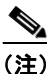

) 次に示す設定例では、Hybrid REAP アクセス ポイントはスイッチ上のトランク ポートに接続 されます。

ステップ2 次の設定例を参照して、Hybrid REAP アクセス ポイントをサポートするようにスイッチを設定します。

この設定例では、Hybrid REAP アクセス ポイントは、トランク インターフェイス FastEthernet 1/0/2 に接続され、ネイティブ VLAN 100 を使用します。このアクセス ポイントは、このネイティブ VLAN 上での IP 接続を必要とします。リモート サイトのローカル サーバとリソースは、VLAN 101 上にあり ます。ローカル スイッチ内の両方の VLAN に対して、DHCP プールがスイッチ内に作成されます。最 初の DHCP プール(ネイティブ)は、Hybrid REAP アクセス ポイントによって使用され、2 番目の DHCP プール (ローカル スイッチ) は、ローカルにスイッチされている WLAN にアソシエートすると きにクライアントによって使用されます。設定例の太字のテキストは、これらの設定を示します。

(注) この設定例のアドレスは、図示のみを目的としています。使用するアドレスは、アップストリーム ネットワークに収まる必要があります。

ローカル スイッチ設定例:

```
ip dhcp pool NATIVE
   network 10.10.100.0 255.255.255.0
   default-router 10.10.100.1
ip dhcp pool LOCAL-SWITCH
   network 10.10.101.0 255.255.255.0
   default-router 10.10.101.1
interface FastEthernet1/0/1
description Uplink port
no switchport
ip address 10.10.98.2 255.255.255.0
spanning-tree portfast
interface FastEthernet1/0/2
 description the Access Point port
 switchport trunk encapsulation dot1q
 switchport trunk native vlan 100
 switchport trunk allowed vlan 100,101
 switchport mode trunk
 spanning-tree portfast
1
interface Vlan100
 ip address 10.10.100.1 255.255.255.0
 ip helper-address 10.10.100.1
1
interface Vlan101
```

```
ip address 10.10.101.1 255.255.255.0
ip helper-address 10.10.101.1
end
```

### Hybrid REAP に対するコントローラの設定

この項では、GUI または CLI を使用して Hybrid REAP コントローラを設定する手順について説明しま す。

### GUI を使用した Hybrid REAP に対するコントローラの設定

Hybrid REAP のコントローラの設定には、中央でスイッチされる WLAN とローカルにスイッチされる WLAN を作成する操作が含まれます。GUI を使用してこれらの WLAN のコントローラを設定するに は、この項の手順に従ってください。この手順では、次の3つの WLAN を例として使用します。

| 無線 LAN         | セキュリティ             | スイッチング | インターフェイス マッピング<br>(VLAN)        |
|----------------|--------------------|--------|---------------------------------|
| employee       | WPA1+WPA2          | 中央     | management(中央でスイッチ<br>される VLAN) |
| employee-local | WPA1+WPA2<br>(PSK) | ローカル   | 101 (ローカルにスイッチされ<br>る VLAN)     |
| guest-central  | Web 認証             | 中央     | management(中央でスイッチ<br>される VLAN) |

<u>入</u> (注)

CLI を使用して Hybrid REAP のコントローラを設定する場合は、「CLI による Hybrid REAP のコント ローラの設定」(P.13-11)を参照してください。

- **ステップ1** 中央でスイッチされる WLAN を作成する手順は次のとおりです。例では、これは最初の WLAN (employee) です。
  - **a.** [WLANs] を選択して、[WLANs] ページを開きます。
  - **b.** ドロップダウン ボックスから [Create New] を選択し、[Go] をクリックして [WLANs > New] ページを開きます(図 13-2 を参照)。

```
図 13-2 [WLANs > New] ページ
```

| iiliilii<br>cisco                                     | MONITOR WLANS CO                             | ONTROLLER WIRELESS | SECURITY MANAGEMENT | COMMANDS HELP | Sayo Configuration   Bing   Logout   Befresh |
|-------------------------------------------------------|----------------------------------------------|--------------------|---------------------|---------------|----------------------------------------------|
| WLANs                                                 | WLANs > New                                  |                    |                     |               | < Back Apply                                 |
| <ul> <li>₩LANs<br/>WLANs</li> <li>Advanced</li> </ul> | Type<br>Profile Name<br>WLAN SSID<br>WLAN ID | WLAN V             |                     |               |                                              |

- **C.** [Type] ドロップダウン ボックスから、[WLAN] を選択します。
- d. [Profile Name] フィールドに、WLAN の一意のプロファイル名を入力します。

- e. [WLAN SSID] フィールドに WLAN の名前を入力します。
- f. [WLAN ID] ドロップダウン ボックスから、この WLAN の ID 番号を選択します。
- **g.** [Apply] をクリックして、変更を適用します。[WLANs > Edit] ページが表示されます(図 13-3 を 参照)。

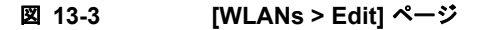

| սիսիս             |                    |               |                    |                   |                  |                      | Sa <u>v</u> e Co  | nfiguration   | <u>P</u> ing | Lo <u>q</u> out   <u>R</u> e | fres |
|-------------------|--------------------|---------------|--------------------|-------------------|------------------|----------------------|-------------------|---------------|--------------|------------------------------|------|
| cisco             | <u>M</u> ONITOR    | <u>W</u> LANs |                    | W <u>I</u> RELESS | <u>S</u> ECURITY | M <u>A</u> NAGEMENT  | C <u>O</u> MMANDS | HE <u>L</u> P |              |                              |      |
| WLANs             | WLANs >            | Edit          |                    |                   |                  |                      |                   | < Bac         | :k           | Apply                        |      |
| - WLANs           | General            | Securi        | ity QoS            | Advanced          |                  |                      |                   |               |              |                              |      |
| WLANS<br>Advanced | Profile            | Name          | employe            | el                |                  |                      |                   |               |              |                              |      |
|                   | Туре               |               | WLAN               |                   |                  |                      |                   |               |              |                              |      |
|                   | SSID               |               | employe            | e                 |                  |                      |                   |               |              |                              |      |
|                   | Status             |               | 🗌 Ena              | bled              |                  |                      |                   |               |              |                              |      |
|                   | Securit            | y Policies    | None<br>(Modificat | ions done unde    | r security tab v | will appear after ap | plying the chan   | ges.)         |              |                              |      |
|                   | Radio F<br>Interfa | Policy<br>ce  | All                | rnent 💌           |                  |                      |                   |               |              |                              | 353  |
|                   | Broadc             | ast SSID      | 🗹 Enab             | led               |                  |                      |                   |               |              |                              | 232  |

h. この WLAN に対する設定パラメータを [WLANs > Edit] ページの各タブで変更します。employee WLAN の例では、[Security] タブ > [Layer 2] タブの [Layer 2 Security] で [WPA+WPA2] を選択 してから、WPA+WPA2 のパラメータを設定する必要があります。

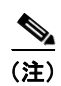

この WLAN を有効化するために、必ず [General] タブの [Status] チェックボックスをオン にしてください。

# 

- (注) NAC が有効化されており、検疫 VLAN が作成済みである場合に、その検疫 VLAN をこの WLAN に対して使用する場合は、[General] タブの [Interface] ドロップダウン ボックスで 検疫 VLAN を選択してください。
- i. [Apply] をクリックして、変更を適用します。
- j. [Save Configuration] をクリックして、変更を保存します。
- **ステップ2** ローカルにスイッチされる WLAN を作成する手順は次のとおりです。例では、これは2番目の WLAN (employee-local) です。
  - **a.** ステップ1のサブステップに従って、新しい WLAN を作成します。例では、この WLAN の名前 は「employee-local」です。
  - b. [WLANs > Edit] ページが表示されたら、この WLAN に対する設定パラメータを変更します。
     employee WLAN の例では、[Security] タブ > [Layer 2] タブの [Layer 2 Security] で
     [WPA+WPA2] を選択してから、WPA+WPA2 のパラメータを設定する必要があります。

(注) この WLAN を有効化するために、必ず [General] タブの [Status] チェックボックスをオン にしてください。さらに、ローカル スイッチングを有効にするために、必ず [Advanced] タブの [H-REAP Local Switching] チェックボックスをオンにしてください。ローカル ス イッチングを有効化すると、この WLAN をアドバタイズするすべての Hybrid REAP アク セスポイントは、データパケットを(コントローラへトンネリングする代わりに)ローカ ルにスイッチできます。

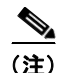

Hybrid REAP ローカル スイッチングを有効にすると、[Learn Client IP Address] チェック ボックスがデフォルトで有効になります。ただし、クライアントが Fortress レイヤ 2 暗号 化を使用するように設定されている場合は、コントローラがそのクライアント IP アドレス を知ることができないので、コントローラはクライアントの接続を定期的に切断します。 コントローラがクライアント IP アドレスを知らなくてもクライアント接続を維持できるよ うに、このオプションを無効にしてください。このオプションを無効にできるのは、 Hybrid REAP ローカル スイッチングを行うように設定されているときだけです。Hybrid REAP 中央スイッチングを行う場合は、無効にすることはできません。

- (注) Hybrid REAP アクセス ポイントの場合、H-REAP ローカル スイッチングに対して設定されている WLAN のコントローラでのインターフェイス マッピングは、デフォルト VLAN タギングとしてアクセス ポイントで継承されます。これは、SSID 別、Hybrid REAP アクセス ポイント別に容易に変更できます。Hybrid REAP 以外のアクセス ポイントでは、すべてのトラフィックがトンネルを通じてコントローラに戻され、VLAN タギングは各WLAN のインターフェイス マッピングによって決定します。
- C. [Apply] をクリックして、変更を適用します。
- d. [Save Configuration] をクリックして、変更を保存します。
- ステップ3 ゲストアクセスに使用される中央スイッチングの WLAN も作成する場合は、次の手順に従ってください。例では、これは3番目の WLAN (guest-central)です。中央サイトからの保護されていないゲストトラフィックに対する企業データポリシーを施行できるように、ゲストトラフィックをコントローラにトンネリングする必要のある場合があります。

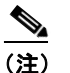

第 10 章に、ゲスト ユーザ アカウントの作成に関する詳細の説明があります。

- **a.** ステップ1のサブステップに従って、新しい WLAN を作成します。例では、この WLAN の名前 は「guest-central」です。
- b. [WLANs > Edit] ページが表示されたら、この WLAN に対する設定パラメータを変更します。
   employee WLAN の例では、[Security] > [Layer 2] タブと [Security] > [Layer 3] タブで、[Layer 2 Security] および [Layer 3 Security] の両方に [None] を選択し、[Web Policy] チェックボックスを オンにするとともに、[Layer 3] タブの [Authentication] が選択されていることを確認する必要があ ります。

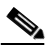

 (注) 外部 Web サーバを使用する場合は、WLAN 上でそのサーバに対する事前認証 Access Control List (ACL; アクセス コントロール リスト)を設定し、[Layer 3] タブでこの ACL を WLAN 事前認証 ACL として選択する必要があります。ACL の詳細については、第5 章を参照してください。 ▲
 (注) この WLAN を有効化するために、必ず [General] タブの [Status] チェックボックスをオン にしてください。

- **C.** [Apply] をクリックして、変更を適用します。
- **d.** [Save Configuration] をクリックして、変更を保存します。
- ゲストユーザがこのWLANに初めてアクセスするときに表示されるログインページのコンテンツ と外観をカスタマイズする場合は、第5章の指示に従ってください。
- f. この WLAN にローカル ユーザを追加するには、[Security] > [AAA] > [Local Net Users] を選択し ます。
- **g.** [Local Net Users] ページが表示されたら、[New] をクリックします。[Local Net Users > New] ページが表示されます(図 13-4 を参照)。

#### 図 13-4 [Local Net Users > New] ページ

| սիսիս                   |                 |               |              |                     |                  |            |                   | nfiguration <u>P</u> ing | Lo <u>q</u> out   <u>R</u> efresh |
|-------------------------|-----------------|---------------|--------------|---------------------|------------------|------------|-------------------|--------------------------|-----------------------------------|
| cisco                   | <u>M</u> ONITOR | <u>W</u> LANs |              | R W <u>I</u> RELESS | <u>S</u> ECURITY | MANAGEMENT | C <u>O</u> MMANDS | HELP                     |                                   |
| Security                | Local Net       | t Users >     | New          |                     |                  |            |                   | < Back                   | Apply                             |
| <b>*</b> AAA            | User Name       |               | cis          | :0123               |                  |            | ]                 |                          |                                   |
| General                 | Password        |               | ••           | ••••                |                  | ]          |                   |                          |                                   |
| TACACS+                 | Confirm F       | Password      | ••           | •••••               |                  |            |                   |                          |                                   |
| LDAP<br>Local Net Users | Guest Us        | er            | $\checkmark$ |                     |                  |            |                   |                          |                                   |
| MAC Filtering           | Lifetime (      | (seconds)     | 86           | 100                 |                  | ]          |                   |                          |                                   |
| User Login Policies     | Guest Us        | er Role       |              |                     |                  |            |                   |                          |                                   |
| AP Policies             | WLAN Pro        | ofile         | An           | y WLAN 🛛 🔽          |                  |            |                   |                          |                                   |
| Local EAP               | Descriptio      | on            | Gu           | est user            |                  | ]          |                   |                          | 8                                 |
| Priority Order          |                 |               |              |                     |                  |            |                   |                          | 230                               |
| Access Control Lists    |                 |               |              |                     |                  |            |                   |                          | 23                                |

- h. [User Name] フィールドと [Password] フィールドに、ローカル ユーザのユーザ名とパスワードを 入力します。
- i. [Confirm Password] フィールドに、パスワードを再度入力します。
- [. [Guest User] チェックボックスをオンにして、このローカル ユーザ アカウントを有効にします。
- k. [Lifetime] フィールドに、このユーザ アカウントをアクティブにする時間(秒数)を入力します。
- [Guest User] チェックボックスをオンにして新しいユーザを追加するときに、このゲストユーザに QoS ロールを割り当てるには、[Guest User Role] チェックボックスをオンにします。デフォルト の設定は、オフになっています。

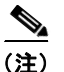

ゲスト ユーザに QoS ロールを割り当てない場合、このユーザの帯域幅コントラクトは、 WLAN の QoS プロファイルで定義されます。

- **m.** [Guest User Role] チェックボックスをオンにして新しいユーザを追加する場合は、このゲスト ユーザに割り当てる QoS ロールを [Role] ドロップダウン ボックスから選択します。新しい QoS ロールを作成する手順は、「Quality of Service ロールの設定」(P.4-70) を参照してください。
- n. [WLAN Profile] ドロップダウン ボックスから、ローカル ユーザによってアクセスされる WLAN の名前を選択します。デフォルトの設定である [Any WLAN] を選択すると、ユーザは設定済みの どの WLAN にもアクセスできるようになります。

- **0.** [Description] フィールドに、ローカル ユーザを説明するタイトル(「ゲスト ユーザ」など)を入力 します。
- **p.** [Apply] をクリックして、変更を適用します。
- **q.** [Save Configuration] をクリックして、変更を保存します。
- **ステップ 4** 「Hybrid REAP のアクセス ポイントの設定」(P.13-12) へ移動して、Hybrid REAP のアクセス ポイントを最大 6 台設定します。

### CLI による Hybrid REAP のコントローラの設定

次のコマンドを使用して、Hybrid REAP のコントローラを設定します。

• config wlan h-reap local-switching *wlan\_id* enable: ローカル スイッチングを行うように WLAN を設定します。

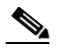

- (注) Hybrid REAP ローカル スイッチングが有効のときは、デフォルトではコントローラはクラ イアント IP アドレスを認識できるまで待機します。ただし、クライアントが Fortress レイ ヤ 2 暗号化を使用するように設定されている場合は、コントローラがそのクライアント IP アドレスを知ることができないので、コントローラはクライアントの接続を定期的に切断 します。コントローラがクライアント IP アドレスを認識できるまで待たなくてもクライア ント接続を維持できるように、コマンド config wlan h-reap learn-ipaddr wlan\_id disable を実行してクライアント IP アドレス認識機能を無効にしてください。この機能を無効にで きるのは、Hybrid REAP ローカル スイッチングを行うように設定されているときだけで す。Hybrid REAP 中央スイッチングを行う場合は、無効にすることはできません。この機 能を再度有効にする場合は、コマンド config wlan h-reap learn-ipaddr wlan\_id enable を 入力します。
- config wlan h-reap local-switching wlan\_id disable: 中央スイッチングを行うように WLAN を設 定します。これはデフォルト値です。

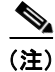

「Hybrid REAP のアクセス ポイントの設定」(P.13-12) へ移動して、Hybrid REAP のアクセス ポイントを最大 6 台設定します。

次のコマンドを使用して、Hybrid REAP 情報を取得します。

- show ap config general *Cisco\_AP*: VLAN 設定を表示します。
- show wlan wlan id: WLAN がローカルと中央のどちらでスイッチングされるかを表示します。
- show client detail client\_mac: クライアントがローカルと中央のどちらでスイッチングされるか を表示します。

次のコマンドを使用して、デバッグ情報を取得します。

- debug hreap aaa {event | error} {enable | disable}: Hybrid REAP のバックアップ RADIUS サーバのイベントまたはエラーのデバッグを有効または無効にします。
- debug hreap cckm {enable | disable} : Hybrid REAP CCKM のデバッグを有効または無効にします。
- debug hreap group {enable | disable} : Hybrid REAP グループのデバッグを有効または無効にします。

- **debug pem state {enable | disable} :** Policy Manager ステート マシンのデバッグを有効または無 効にします。
- debug pem events {enable | disable} : Policy Manager イベントのデバッグを有効または無効にします。

# Hybrid REAP のアクセス ポイントの設定

この項では、コントローラの GUI または CLI を使用して Hybrid REAP のアクセス ポイントを設定す る手順について説明します。

### GUI を使用した Hybrid REAP のアクセス ポイントの設定

コントローラの GUI を使用して Hybrid REAP のアクセス ポイントを設定する手順は、次のとおりです。

- **ステップ1** アクセス ポイントが物理的にネットワークに追加されていることを確認します。
- **ステップ2** [Wireless] を選択して [All APs] ページを開きます(図 13-5 を参照)。

### 図 13-5 [All APs] ページ

| սիսիս                    |             |               |                    |                   |                  |                           | Sa <u>v</u> e C   | Configuration   | <u>P</u> ing   Lo <u>q</u> out | <u>R</u> efresh |
|--------------------------|-------------|---------------|--------------------|-------------------|------------------|---------------------------|-------------------|-----------------|--------------------------------|-----------------|
| cisco                    | MONITOR     | <u>W</u> LANs | <u>C</u> ONTROLLER | W <u>I</u> RELESS | <u>S</u> ECURITY | MANAGEMENT                | C <u>O</u> MMANDS | 6 HE <u>L</u> P |                                |                 |
| Wireless                 | All APs     |               |                    |                   |                  |                           |                   |                 | Entries 1 - 1 o                | of 1            |
| Access Points<br>All APs | Current Fil | ter           |                    | None              | [2]              | <u>Change Filter] [St</u> | now All]          |                 |                                |                 |
| Global Configuration     | Number o    | fAPs          |                    | 1                 |                  |                           |                   |                 |                                |                 |
| Mesh                     |             |               |                    |                   |                  |                           |                   |                 |                                |                 |
| HREAP Groups             |             |               |                    |                   |                  |                           |                   | Operational     |                                | Certific        |
| ▶ 802.11a/n              | AP Name     |               | AP M               | AC                | AP Up Tir        | ne                        | Admin Status      | Status          | AP Mode                        | Туре            |
| ▶ 802.11b/g/n            | Maria1242   |               | 00:15              | :d5:9f:7d:b2      | 6 d, 20 h 3      | 30 m 09 s 1               | Enabled           | REG             | H-REAP                         | MIC             |
| Country                  |             |               |                    |                   |                  |                           |                   |                 |                                | 120             |

**ステップ3** 目的のアクセス ポイントの名前をクリックします。[All APs > Details] ([General]) ページが表示され ます(図 13-6 を参照)。

| uluilu<br>cisco                                     | MONITOR WLANS CONTR                      | OLLER WIRELESS SECURIT   | Y MANAGEMENT COMMANDS H                                                                                   | ELP                   | Sa <u>v</u> e Configuration   <u>P</u> ing | Logout <u>R</u> efr |
|-----------------------------------------------------|------------------------------------------|--------------------------|----------------------------------------------------------------------------------------------------|-----------------------|--------------------------------------------|---------------------|
| Wireless                                            | All APs > Details for                    |                          |                                                                                                    |                       | < Back                                     | Apply               |
| Access Points<br>All APs                            | General Credentials                      | Interfaces High Availabi | lity Inventory Advanced                                                                                   |                       |                                            |                     |
| <ul> <li>Radios<br/>Global Configuration</li> </ul> | General                                  |                          | Versions                                                                                                  |                       |                                            |                     |
| Mesh                                                | AP Name                                  | AP1                      | Software Version                                                                                          | 5.2.119.0             |                                            |                     |
| HREAP Groups                                        | Location                                 | default location         | Boot Version                                                                                              | 12.3.7.1              |                                            |                     |
| ▶ 802.11a/n                                         | AP MAC Address                           | 00:1b:d5:9f:7d:b2        | IOS Version                                                                                               | 12.4(20081002:031929) |                                            |                     |
| ▶ 8U2.11D/g/n                                       | Base Radio MAC                           | 00:1c:0f:81:fc:20        | Mini IOS Version                                                                                          | 3.0.51.0              |                                            |                     |
| Country                                             | Status                                   | Enable 💙                 | IP Config                                                                                                 |                       |                                            |                     |
| Timers                                              | AP Mode                                  | local 🗸                  | IP Address                                                                                                | 1.100.163.214         |                                            |                     |
| P Q03                                               | Operational Status                       | REG                      | Static IP                                                                                                 |                       |                                            |                     |
|                                                     | Port Number                              | 1                        |                                                                                                    |                       |                                            |                     |
|                                                     |                                          |                          | Time Statistics                                                                                           |                       |                                            |                     |
|                                                     |                                          |                          | UP Time                                                                                                   | 1 d, 21 h 14 m 07 s   |                                            |                     |
|                                                     |                                          |                          | Controller Associated Time                                                                                | 1 d, 21 h 13 m 05 s   |                                            |                     |
|                                                     |                                          |                          | Controller Association Latency                                                                            | 0 d, 00 h 01 m 01 s   |                                            |                     |
|                                                     | Hardware Reset                           | Set to                   | Factory Defaults                                                                                          |                       |                                            |                     |
|                                                     | Perform a hardware reset<br>Reset AP Now | on this AP Cle<br>def    | ar configuration on this AP and reset it to<br>aults<br>Clear All Config<br>Clear Config Except Static IP | o factory             |                                            | 250888              |

図 13-6 [All APs > Details] ([General]) ページ

- **ステップ 4** このアクセス ポイントに対して Hybrid REAP を有効にするには、[AP Mode] ドロップダウン ボック スから [H-REAP] を選択します。
  - ▲
     (注) [Inventory] タブの最後のパラメータは、このアクセス ポイントを Hybrid REAP に対して設定 できるかどうかを示します。Hybrid REAP をサポートしているのは、1130AG、1140、1240AG、および 1250 アクセス ポイントだけです。
- **ステップ 5** [Apply] をクリックして変更を適用し、アクセス ポイントをリブートします。
- **ステップ6** [H-REAP] タブを選択して、[All APs > Details] ([H-REAP]) ページを開きます(図 13-7を参照)。

図 13-7 [All APs > Details] ([H-REAP]) ページ

| uluili.<br>cisco                                                                                                    | MONITOR WLANS CONTROLLER WIRELESS SECURITY MEMAGEMENT COMMANDS HELP                                                                                                    | Sa <u>v</u> e Configuration   <u>P</u> ing   Logout   <u>R</u> efree |
|----------------------------------------------------------------------------------------------------|----------------------------------------------------------------------------------------------------|----------------------------------------------------------------------|
| Wireless                                                                                                    | All APs > Details for                                                                                                    | < Back Apply                                                         |
| <ul> <li>Access Points         <ul> <li>All APs</li> <li>Radios</li> <li>Global Configuration</li> </ul> </li> <li>Mesh</li> <li>HREAP Groups</li> <li>802.11a/n</li> <li>802.11b/g/n</li> </ul> | General         Credentials         Interfaces         High Availability         Inventory         H-REAP         Advanced           VLAN Support         V         Image: State of the state of the state of the | 520088                                                               |

アクセス ポイントが Hybrid REAP グループに属している場合は、[HREAP Group Name] フィールド にグループ名が表示されます。

**ステップ7** [VLAN Support] チェックボックスをオンにし、[Native VLAN ID] フィールドにリモート ネットワー ク上のネイティブ VLAN の番号(100 など)を入力します。

- (注) デフォルトで、VLAN は Hybrid REAP アクセス ポイント上では有効化されていません。 Hybrid REAP が有効化されると、アクセス ポイントは WLAN にアソシエートされている VLAN ID を継承します。この設定はアクセス ポイントで保存され、接続応答が成功した後に 受信されます。デフォルトでは、ネイティブ VLAN は1です。VLAN が有効化されているド メインの Hybrid REAP アクセス ポイントごとに、ネイティブ VLAN を1 つ設定する必要があ ります。そうしないと、アクセス ポイントはコントローラとのパケットの送受信ができません。
- **ステップ8** [Apply] をクリックして、変更を適用します。イーサネット ポートがリセットされる間、アクセス ポイントは一時的にコントローラへの接続を失います。
- **ステップ 9** 同じアクセス ポイントの名前をクリックしてから、[H-REAP] タブを選択します。
- **ステップ 10** [VLAN Mappings] をクリックして [All APs > アクセス ポイント名 > VLAN Mappings] ページを開き ます(図 13-8 を参照)。

| 図 13-8 | [All APs > アクセス ポイント名 > VLAN Mappings] ページ |
|--------|--------------------------------------------|
|--------|--------------------------------------------|

| արտիս                                |                 |               |                    |                   |                  |                     | Sa <u>v</u> e Conf | iguration   <u>P</u> in | ig Lo <u>q</u> out <u>R</u> efresh       |
|--------------------------------------|-----------------|---------------|--------------------|-------------------|------------------|---------------------|--------------------|-------------------------|------------------------------------------|
| cisco                                | <u>M</u> ONITOR | <u>W</u> LANs | <u>C</u> ONTROLLER | W <u>I</u> RELESS | <u>S</u> ECURITY | M <u>A</u> NAGEMENT | C <u>O</u> MMANDS  | HE <u>L</u> P           |                                          |
| Wireless                             | All APs >       | 1240-SI       | HD-33558c > V      | LAN Mappi         | ngs              |                     |                    | < Back                  | Apply                                    |
| <ul> <li>Access Points</li> </ul>    | AP Name         |               | 1240-SHD-33558c    |                   |                  |                     |                    |                         |                                          |
| All APs<br>Radios                    | Base Radi       | o MAC         | 00:1a:30:bb:4b:50  | )                 |                  |                     |                    |                         |                                          |
| <ul> <li>AP Configuration</li> </ul> | WLAN Id         | SSID          |                    |                   | VLAN ID          |                     |                    |                         |                                          |
| Mesn<br>HREAP Groups                 | 2               | employe       | e-local            |                   | 101              |                     |                    |                         |                                          |
| ▶ 802.11a/n                          |                 |               |                    |                   |                  |                     |                    |                         |                                          |
| ▶ 802.11b/g/n                        | Centrally       | switched      | l Wlans            |                   |                  |                     |                    |                         |                                          |
| Country                              | WLAN Id         | SSID          |                    |                   | VLAN ID          |                     |                    |                         |                                          |
| Timers                               | 1               | employe       | e                  |                   | N/A              |                     |                    |                         | LC LC LC LC LC LC LC LC LC LC LC LC LC L |
| ▶ QoS                                | 3               | guest-ac      | cess               |                   | N/A              |                     |                    |                         | 1225                                     |

- **ステップ 11** ローカル スイッチングが行われるときにクライアントの IP アドレス取得元となる VLAN の番号(この例では VLAN 101)を [VLAN ID] フィールドに入力します。
- ステップ 12 [Apply] をクリックして、変更を適用します。
- **ステップ 13** [Save Configuration] をクリックして、変更を保存します。
- **ステップ 14** リモート サイトで、Hybrid REAP に対して設定が必要なその他すべてのアクセス ポイントについて、この手順を繰り返します。

### CLI を使用した Hybrid REAP に対するアクセス ポイントの設定

次のコマンドを使用して、Hybrid REAP に対するアクセス ポイントを設定します。

- config ap mode h-reap Cisco\_AP: このアクセス ポイントに対して Hybrid REAP を有効化します。
- config ap h-reap radius auth set {primary | secondary} *ip\_address auth\_port secret Cisco\_AP* : 特定の Hybrid REAP アクセス ポイントに対してプライマリまたはセカンダリの RADIUS サーバ を設定します。

<u>》</u> (注)

スタンドアロン モードでは、Session Timeout RADIUS 属性のみがサポートされています。 その他のすべての属性や RADIUS アカウンティングはサポートされていません。

- (注) Hybrid REAP アクセス ポイントに対して設定されている RADIUS サーバを削除するには、 コマンド config ap h-reap radius auth delete {primary | secondary} Cisco\_AP を入力し ます。
- config ap h-reap vlan wlan wlan\_id vlan-id Cisco\_AP : VLAN ID をこの Hybrid REAP アクセス ポイントに割り当てることができます。デフォルトでは、アクセス ポイントは WLAN にアソシ エートされている VLAN ID を継承します。
- config ap h-reap vlan {enable | disable} Cisco\_AP: この Hybrid REAP アクセス ポイントに対し て VLAN タギングを有効化または無効化します。デフォルトでは、VLAN タギングは有効化され ていません。VLAN タギングが Hybrid REAP アクセス ポイント上で有効化されると、ローカル スイッチングを行うように設定された WLAN は、コントローラで割り当てられた VLAN を継承 します。
- config ap h-reap vlan native vlan-id Cisco\_AP: この Hybrid REAP アクセス ポイントに対するネ イティブ VLAN を設定できます。デフォルトでは、ネイティブ VLAN として設定されている VLAN はありません。(VLAN タギングが有効化されているとき) Hybrid REAP アクセス ポイン トごとにネイティブ VLAN を1 つ設定する必要があります。アクセス ポイントが接続されている スイッチポートに、対応するネイティブ VLAN も設定されていることを確認します。Hybrid REAP アクセス ポイントのネイティブ VLAN 設定と、アップストリーム スイッチポートのネイ ティブ VLAN が一致しない場合は、アクセス ポイントとコントローラとの間でパケットを送受信 することはできません。

Hybrid REAP アクセス ポイント上で次のコマンドを使用して、ステータス情報を取得します。

- **show lwapp reap status**: Hybrid REAP アクセス ポイントのステータス (connected または standalone) を表示します。
- show capwap reap association: このアクセスポイントにアソシエートされているクライアントのリストと各クライアントの SSID を表示します。

Hybrid REAP アクセス ポイント上で次のコマンドを使用して、デバッグ情報を取得します。

- debug capwap reap: 一般的な Hybrid REAP アクティビティを表示します。
- debug capwap reap mgmt: クライアント認証とアソシエーションのメッセージを表示します。
- debug capwap reap load: Hybrid REAP アクセス ポイントがスタンドアロン モードでブートされ るときに役立つ、ペイロード アクティビティを表示します。
- debug dot11 mgmt interface: 802.11 管理インターフェイス イベントを表示します。
- debug dot11 mgmt msg: 802.11 管理メッセージを表示します。
- debug dot11 mgmt ssid: SSID 管理イベントを示します。
- debug dot11 mgmt state-machine: 802.11 ステート マシンを表示します。
- debug dot11 mgmt station : クライアント イベントを表示します。

# クライアント デバイスの WLAN への接続

「Hybrid REAP に対するコントローラの設定」(P.13-7) で作成した WLAN にクライアント デバイスを 接続するためのプロファイルを作成するには、次の手順に従ってください。

例では、クライアント上で3つのプロファイルを作成します。

- 「employee」WLAN に接続するには、WPA/WPA2 と PEAP-MSCHAPV2 認証を使用するクライ アントプロファイルを作成します。クライアントは認証されると、コントローラの管理 VLAN から IP アドレスを取得します。
- 「local-employee」WLAN に接続するには、WPA/WPA2 認証を使用するクライアント プロファイ ルを作成します。クライアントは認証されると、ローカル スイッチ上の VLAN 101 から IP アドレ スを取得します。
- 「guest-central」WLAN に接続するには、オープン認証を使用するクライアントプロファイルを作成します。クライアントは認証されると、アクセスポイントにとってローカルのネットワーク上にある VLAN 101 から IP アドレスを取得します。クライアントが接続すると、ローカルユーザは、Web ブラウザに任意の http アドレスを入力できます。ユーザは、Web 認証プロセスを完了するために、自動的にコントローラへダイレクトされます。Web ログインページが表示されると、ユーザはユーザ名とパスワードを入力します。

クライアントのデータ トラフィックがローカルと中央のどちらでスイッチングされているかを調べる には、コントローラの GUI で [Monitor] > [Clients] を選択し、クライアントの [Detail] リンクをクリッ クして、[AP Properties] の下の [Data Switching] パラメータを確認します。

# Hybrid REAP グループの設定

Hybrid REAP アクセス ポイントをより体系化し管理しやすくするには、Hybrid REAP グループを作成 して特定のアクセス ポイントをそれらに割り当てます。コントローラごとに、Hybrid REAP グループ を最大 20 個設定できます。グループあたりのアクセス ポイントの最大数は 25 です。

グループ内のすべての Hybrid REAP アクセス ポイントは、同じバックアップ RADIUS サーバ、 CCKM、およびローカル認証の設定情報を共有します。この機能は、リモート オフィス内や建物のフ ロア上に複数の Hybrid REAP アクセス ポイントがあり、それらすべてを一度に設定する場合に役立ち ます。たとえば、Hybrid REAP グループに対してバックアップ RADIUS サーバを1 つ設定しておけ ば、個々のアクセス ポイント上で同じサーバを設定する必要はありません。図 13-9 は、支社にバック アップ RADIUS サーバを持つ、一般的な Hybrid REAP グループの展開を示しています。

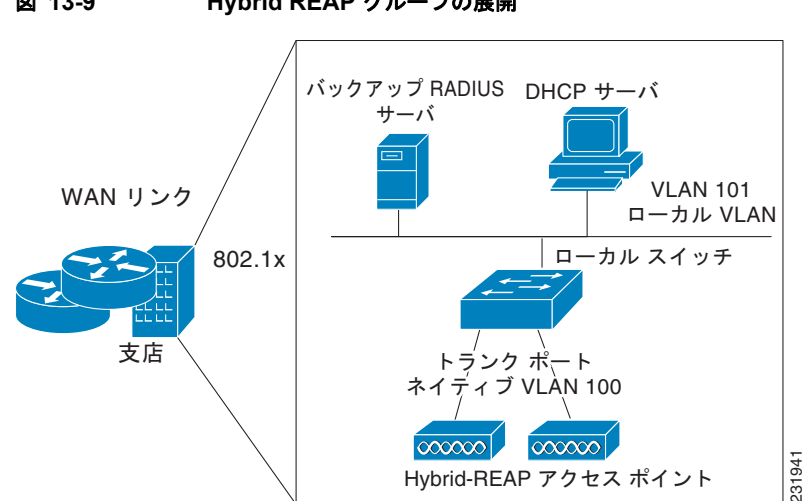

#### 図 13-9 Hybrid REAP グループの展開

### Hybrid REAP グループとバックアップ RADIUS サーバ

スタンドアロン モードの Hybrid REAP アクセス ポイントがバックアップ RADIUS サーバに対して完 全な 802.1X 認証を実行できるように、コントローラを設定することができます。プライマリバック アップ RADIUS サーバを設定することも、プライマリとセカンダリの両方のバックアップ RADIUS サーバを設定することもできます。このバックアップサーバが使用されるのは、Hybrid REAP アクセ ス ポイントがコントローラに接続されていないときだけです。

### Hybrid REAP グループと CCKM

Hybrid REAP グループは、Hybrid REAP アクセス ポイントと共に使用する CCKM 高速ローミングで 必要となります。CCKM 高速ローミングは、無線クライアントを別のアクセス ポイントにローミング する際に簡単かつ安全にキー交換できるように、完全な EAP 認証が実行されたマスター キーの派生 キーをキャッシュすることにより実現します。この機能により、クライアントをあるアクセス ポイン トから別のアクセスポイントへローミングする際に、完全な RADIUS EAP 認証を実行する必要がなく なります。Hybrid REAP アクセス ポイントでは、アソシエートする可能性のあるすべてのクライアン トに対する CCKM キャッシュ情報を取得する必要があります。それにより、CCKM キャッシュ情報 をコントローラに送り返さずに、すばやく処理できます。たとえば、300 個のアクセス ポイントを持 つコントローラと、アソシエートする可能性のある 100 台のクライアントがある場合、100 台すべての クライアントに対して CCKM キャッシュを送信することは現実的ではありません。少数のアクセス ポ イントから成る Hybrid REAP グループを作成すれば(たとえば、同じリモート オフィス内の4つのア クセス ポイントのグループを作成)、クライアントはその 4 つのアクセス ポイント間でのみローミング します。CCKM キャッシュがその 4 つのアクセス ポイント間で配布されるのは、クライアントがアク セスポイントの1つにアソシエートするときだけとなります。

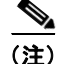

Hybrid REAP アクセス ポイントと Hybrid REAP 以外のアクセス ポイントとの間の CCKM 高速ロー ミングはサポートされていません。CCKM の設定方法については、「WPA1 と WPA2」(P.6-22)を参 照してください。

# Hybrid REAP グループとローカル認証

スタンドアロン モードの Hybrid REAP アクセス ポイントが最大 100 人の静的に設定されたユーザに 対して LEAP または EAP-FAST 認証を実行できるように、コントローラを設定できます。コントロー ラは、各 Hybrid REAP アクセス ポイントがコントローラに接続したときに、ユーザ名とパスワードの 静的リストをその Hybrid REAP アクセス ポイントに送信します。グループ内の各アクセス ポイント は、そのアクセス ポイントにアソシエートされたクライアントのみを認証します。

この機能が適しているのは、企業が Autonomous アクセス ポイント ネットワークから Lightweight Hybrid REAP アクセス ポイント ネットワークに移行するときに、大きなユーザ データベースを保持し たくない場合、かつ Autonomous アクセス ポイントの持つ RADIUS サーバ機能の代わりとなる別の ハードウェア デバイスを追加したくない場合です。

(注)

この機能は、Hybrid REAP バックアップ RADIUS サーバ機能と組み合わせて使用できます。Hybrid REAP グループがバックアップ RADIUS サーバとローカル認証の両方で設定されている場合、Hybrid REAP アクセス ポイントは、まずプライマリ バックアップ RADIUS サーバの認証を試行します。その 後、セカンダリ バックアップ RADIUS サーバを試行し(プライマリに接続できない場合)、最後に Hybrid REAP アクセス ポイント自身の認証を試行します(プライマリとセカンダリの両方に接続でき ない場合)。

コントローラの GUI または CLI を使用して Hybrid REAP グループを設定するには、この項の手順に 従ってください。

# GUI を使用した Hybrid REAP グループの設定

コントローラの GUI を使用して Hybrid REAP グループを設定する手順は、次のとおりです。

ステップ1 [Wireless] > [HREAP Groups] の順に選択して [HREAP Groups] ページを開きます(図 13-10 を参照)。

図 13-10

-10 [HREAP Groups] ページ

| ،، ،،، ،،<br>cısco | <u>m</u> onitor <u>v</u> | <u>v</u> lans <u>(</u> | <u>C</u> ONTROLLER | WIRELESS | <u>S</u> ECURITY | MANAGEMENT | C <u>O</u> MMANDS | HELP |  |
|--------------------|--------------------------|------------------------|--------------------|----------|------------------|------------|-------------------|------|--|
| Wireless           | HREAP Gro                | oups                   |                    |          |                  |            |                   |      |  |
| ▼ Access Points    | Group Name               |                        |                    |          |                  |            |                   |      |  |
| All APs<br>Radios  | Tins-grp                 |                        |                    |          |                  |            |                   |      |  |
| 802.11a/n          | <u>grp-2</u>             |                        |                    |          |                  |            |                   |      |  |
| × AP Configuration | <u>arp-3</u>             |                        |                    |          |                  |            |                   |      |  |
| Mesh               | <u>arp-4</u>             |                        |                    |          |                  |            |                   |      |  |
| HREAP Groups       | grp-5                    |                        |                    |          |                  |            |                   |      |  |
| ▶ 802.11a/n        | <u>qrp-6</u>             |                        |                    |          |                  |            |                   |      |  |
| ▶ 802.11h/n/n      | one                      |                        |                    |          |                  |            |                   |      |  |
| Country            | robs-grp                 |                        |                    |          |                  |            |                   |      |  |

このページでは、これまでに作成されたすべての Hybrid REAP グループが表示されます。

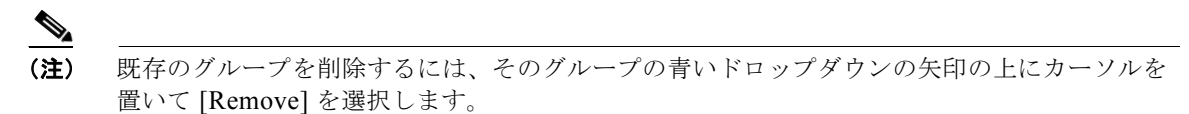

ステップ2 新しい Hybrid REAP グループを作成するには、[New] をクリックします。

- **ステップ 3** [HREAP Groups > New] ページが表示されたら、新しいグループの名前を [Group Name] フィールドに 入力します。最大 32 文字の英数字を入力できます。
- ステップ 4 [Apply] をクリックして、変更を適用します。新しいグループが [HREAP Groups] ページに表示されます。
- ステップ 5 グループのプロパティを編集するには、目的のグループの名前をクリックします。[HREAP Groups > Edit] ([General]) ページが表示されます(図 13-11 を参照)。

図 13-11 [HREAP Groups > Edit] ([General]) ページ

| ı.<br>cısco                                                                                        | MONITOR <u>W</u> LANS |                 | SECURITY MANAGEMENT | с <u>о</u> м | MANDS HELP                     | Sa <u>v</u> e C | onfiguration   <u>P</u> ir |
|----------------------------------------------------------------------------------------------------|-----------------------|-----------------|---------------------|--------------|--------------------------------|-----------------|----------------------------|
| Wireless                                                                                           | HREAP Groups > E      | dit 'one'       |                     |              |                                |                 | < Back                     |
| Access Points     All APs                                                                          | General Local A       | uthentication   |                     |              |                                |                 |                            |
| <ul> <li>Radios<br/>802.11a/n<br/>802.11b/g/n</li> <li>✓ AP Configuration</li> <li>Mesh</li> </ul> | Group Name one        |                 |                     |              | ***                            |                 |                            |
| HREAP Groups                                                                                       | Add AP                |                 |                     |              | Primary Radius Server          | None            | ~                          |
| ▶ 802.11a/n                                                                                        | AP MAC Address        | AP Name         | Status              |              | Secondary Radius Server        | None            | ~                          |
| ▶ 802.11b/g/n                                                                                      | 00:1d:45:12:f2:24     | AP1240.EW3.f224 | Associated          |              | Enable AP Local Authentication | <b>v</b>        |                            |
| Country                                                                                            | 00:1d:45:12:f7:12     | AP1240.10.f712  | Associated          |              |                                |                 |                            |
| Timers                                                                                             | 00:1d:a1:ed:9f:84     | AP1131.23.9f84  | Associated          |              |                                |                 |                            |
| ▶ Q05                                                                                              |                       |                 |                     |              |                                |                 |                            |

- ステップ6 プライマリ RADIUS サーバをこのグループに対して設定する場合(たとえば、アクセス ポイントが 802.1X 認証を使用する場合)は、[Primary RADIUS Server] ドロップダウン リストから目的のサーバ を選択します。それ以外の場合は、そのフィールドの設定をデフォルト値の [None] のままにします。
- **ステップ7** セカンダリ RADIUS サーバをこのグループに対して設定する場合は、[Secondary RADIUS Server] ドロップダウン リストからサーバを選択します。それ以外の場合は、そのフィールドの設定をデフォルト値の [None] のままにします。
- **ステップ8** アクセス ポイントをグループに追加するには、[Add AP] をクリックします。追加のフィールドが、 ページの [Add AP] の下に表示されます(図 13-12 を参照)。

| ı.<br>cısco                                                                                                    | MONITOR <u>W</u> LANS                                                                                                    | <u>C</u> ONTROLLER WIRELE                                                                       | SS <u>S</u> ECURITY M <u>A</u> NAGEN                         | ient c <u>o</u> mman | IDS HELP                                                                                 | Sa <u>v</u> e (   | Configuration   <u>P</u> in |
|----------------------------------------------------------------------------------------------------|----------------------------------------------------------------------------------------------------|-------------------------------------------------------------------------------------------------|--------------------------------------------------------------|----------------------|------------------------------------------------------------------------------------------|-------------------|-----------------------------|
| Vireless<br>Vireless<br>All APs<br>Radios<br>802.11a/n<br>802.11b/g/n<br>AP Configuration<br>Mesh<br>HREAP Groups<br>802.11a/n<br>802.11b/g/n<br>Country<br>Timers<br>QOS | HREAP Groups > E<br>General Local A<br>Group Name one<br>HREAP APS<br>Add AP<br>Select APs from cu<br>AP Name<br>Ethernet MAC<br>00:1d:45:12:f2:24<br>00:1d:45:12:f7:12 | idit 'one'<br>uthentication<br>rrent controller<br>AP1240.6<br>AP1240.EW3.f224<br>AP1240.0.f712 | SW3.f224 W<br>12:f2:24<br>Status<br>Associated<br>Associated | A/                   | AA<br>Primary Radius Server<br>Secondary Radius Server<br>Enable AP Local Authentication | None<br>None<br>V | < Back<br>♥<br>♥            |
|                                                                                                    | 00:1d:a1:ed:9f:84                                                                                                    | AP1131.23.9f84                                                                                  | Associated                                                   |                      |                                                                                          |                   |                             |

図 13-12 [HREAP Groups > Edit] ([General]) ページ

- **ステップ9** 次のいずれかの操作を行います。
  - このコントローラに接続されているアクセスポイントを選択するには、[Select APs from Current Controller] チェックボックスをオンにして、[AP Name] ドロップダウン ボックスからアクセス ポ イントの名前を選択します。

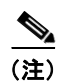

このコントローラ上のアクセス ポイントを選択すると、不一致が起こらないように、アク セス ポイントの MAC アドレスが自動的に [Ethernet MAC] フィールドに入力されます。

 別のコントローラに接続されているアクセスポイントを選択するには、[Select APs from Current Controller] チェックボックスをオフのままにして、そのアクセスポイントの MAC アドレスを [Ethernet MAC] フィールドに入力します。

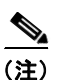

同じグループ内の Hybrid REAP アクセス ポイントがそれぞれ別のコントローラに接続さ れている場合は、すべてのコントローラが同じモビリティ グループに属している必要があ ります。

**ステップ 10** [Add] をクリックして、アクセス ポイントをこの Hybrid REAP グループに追加します。アクセス ポイントの MAC アドレス、名前、およびステータスがページ下部に表示されます。

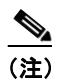

アクセス ポイントを削除するには、そのアクセス ポイントの青いドロップダウンの矢印の上に カーソルを置いて [Remove] を選択します。

- ステップ 11 [Apply] をクリックして、変更を適用します。
- **ステップ 12** Hybrid REAP グループにアクセス ポイントをさらに追加する場合は、ステップ 9~ステップ 11 を繰り 返します。
- ステップ 13 Hybrid REAP グループのローカル認証を有効にする手順は、次のとおりです。
  - **a.** [Primary RADIUS Server] パラメータと [Secondary RADIUS Server] パラメータが [None] に設定 されていることを確認します。
  - **b.** [Enable AP Local Authentication] チェックボックスをオンにして、この Hybrid REAP グループに 対してローカル認証を有効にします。デフォルトではオフになっています。
  - C. [Apply] をクリックして、変更を適用します。
  - **d.** [Local Authentication] タブを選択して [HREAP Groups > Edit] ([Local Authentication] > [Local Users]) ページを開きます (図 13-13 を参照)。

| cisco                                                                                                    | MONITOR WLANS                                                                          | CONTROLLER                                                   | WIRELESS | SECURITY                                                                             | MANAGEMENT         | Sa <u>v</u> e Co<br>COMMANDS | nfiguration   <u>P</u> ing<br>HELP | Lo <u>q</u> out   <u>R</u> efres |
|----------------------------------------------------------------------------------------------------|----------------------------------------------------------------------------------------|--------------------------------------------------------------|----------|--------------------------------------------------------------------------------------|--------------------|------------------------------|------------------------------------|----------------------------------|
| CISCO<br>Wireless<br>Access Points<br>Mesh<br>HREAP Groups<br>B02.11a/n<br>B02.11b/g/n<br>Country<br>Timers<br>QOS | MONITOR WLANS HREAP Groups > General Loca Local Users No of Users User Name Remove All | CONTROLLER<br>Edit '123'<br>Authentication<br>Protocols<br>0 |          | Add User<br>Upload<br>CSV file<br>File Nan<br>UserNar<br>Passwo<br>Confirm<br>Passwo | <u>ма</u> мадемент |                              | HELP<br>< Back                     | Apply                            |

### 図 13-13 [HREAP Groups > Edit] ([Local Authentication] > [Local Users]) ページ

- e. LEAP または EAP-FAST を使用して認証できるクライアントを追加するには、次のいずれかを実行します。
  - CSV (コンマ区切り) ファイルをアップロードするには、[Upload CSV File] チェックボック スをオンにしてから、[Browse] ボタンをクリックして、ユーザ名とパスワードが記録された CSV ファイル (ファイル内の各行が「ユーザ名,パスワード」の形式になっている必要があり ます)を選択し、[Add] をクリックして CSV ファイルをアップロードします。クライアント の名前が、ページ左側の「User Name」という見出しの下に表示されます。
  - クライアントを個別に追加するには、クライアントのユーザ名を [User Name] フィールドに入 カし、クライアントのパスワードを [Password] フィールドと [Confirm Password] フィールド に入力します。[Add] をクリックすると、サポートされるローカル ユーザのリストにこのクラ イアントが追加されます。クライアントの名前が、ページ左側の「User Name」という見出し の下に表示されます。

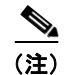

クライアントは100台まで追加できます。

- f. [Apply] をクリックして、変更を適用します。
- **g.** [Protocols] タブを選択して、[HREAP Groups > Edit] ([Local Authentication] > [Protocols]) ページを開きます(図 13-14 を参照)。

| ululu                                                                                                    | Save Configuration   <u>P</u> ing   Logout   <u>R</u> efr                                            |
|----------------------------------------------------------------------------------------------------|----------------------------------------------------------------------------------------------------|
| cisco                                                                                                    | MONITOR <u>W</u> LANS <u>C</u> ONTROLLER WIRELESS <u>S</u> ECURITY MANAGEMENT C <u>O</u> MMANDS HELP |
| Wireless<br>Access Points<br>Mesh<br>HREAP Groups<br>802.11a/n<br>802.11b/g/n<br>Country<br>Timers<br>QoS | HREAP Groups > Edit 'Group 1' < Back                                                                 |

### 図 13-14 [HREAP Groups > Edit] ([Local Authentication] > [Protocols]) ページ

- h. Hybrid REAP アクセス ポイントが LEAP を使用してクライアントを認証できるようにするには、 [Enable LEAP Authentication] チェックボックスをオンにして、ステップ nに進みます。
- Hybrid REAP アクセス ポイントが EAP-FAST を使用してクライアントを認証できるようにするには、[Enable EAP-FAST Authentication] チェックボックスをオンにして次の手順に進みます。デフォルトではオフになっています。
- **j.** Protected Access Credential (PAC) をプロビジョニングする方法に応じて、次のいずれかを実行 します。
  - 手動の PAC プロビジョニングを使用するには、[Server Key] フィールドと [Confirm Server Key] フィールドに、PAC の暗号化と暗号化解除に使用するサーバ キーを入力します。キーは 32 桁の 16 進数文字である必要があります。
  - PAC プロビジョニング中に、PAC を持たないクライアントに PAC を自動的に送信できるよう にするには、[Enable Auto Key Generation] チェックボックスをオンにします。
- **k.** [Authority ID] フィールドに、EAP-FAST サーバの権限識別子を入力します。識別子は 32 桁の 16 進数文字である必要があります。
- [Authority Info] フィールドに、EAP-FAST サーバの権限識別子をテキスト形式で入力します。32 桁までの16進数文字を入力できます。
- m. PAC タイムアウト値を指定するには、[PAC Timeout] チェックボックスをオンにして、PAC が編 集ボックスに表示される秒数を入力します。デフォルトではオフになっています。入力できる有効 な範囲は 2 ~ 4095 秒です。
- n. [Apply] をクリックして、変更を適用します。
- ステップ 14 [Save Configuration] をクリックして、変更を保存します。
- ステップ 15 Hybrid REAP グループをさらに追加する場合は、この手順を繰り返します。

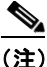

個々のアクセス ポイントが Hybrid REAP グループに属しているかどうかを確認するには、 [Wireless] > [Access Points] > [All APs] > <目的のアクセス ポイントの名前>> [H-REAP] タ ブを選択します。アクセス ポイントが Hybrid REAP グループに属している場合は、[HREAP Group Name] フィールドにグループ名が表示されます。

# CLI を使用した Hybrid REAP グループの設定

コントローラ CLI を使用して Hybrid REAP グループを設定する手順は、次のとおりです。

**ステップ1** Hybrid REAP グループを追加または削除するには、次のコマンドを入力します。

config hreap group group\_name {add | delete}

**ステップ2** プライマリまたはセカンダリの RADIUS サーバを Hybrid REAP グループに対して設定するには、次のコマンドを入力します。

config hreap group group name radius server {add | delete} {primary | secondary} server index

- **ステップ 3** アクセス ポイントを Hybrid REAP グループに追加するには、次のコマンドを入力します。 config hreap group group name ap {add | delete} ap mac
- ステップ 4 Hybrid REAP グループのローカル認証を設定する手順は、次のとおりです。
  - **a.** Hybrid REAP グループにプライマリおよびセカンダリの RADIUS サーバが設定されていないこと を確認します。
  - **b.** この Hybrid REAP グループのローカル認証を有効または無効にするには、次のコマンドを入力します。

config hreap group group name radius ap {enable | disable}

**c.** LEAP または EAP-FAST を使用して認証できるクライアントのユーザ名とパスワードを入力する には、次のコマンドを入力します。

config hreap group group\_name radius ap user add username password password

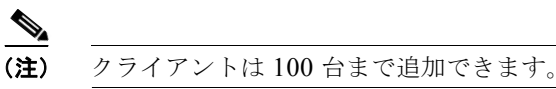

**d.** Hybrid REAP アクセス ポイントが LEAP を使用してクライアントを認証できるかどうかを指定す るには、次のコマンドを入力します。

config hreap group\_name radius ap leap {enable | disable}

e. Hybrid REAP アクセス ポイントが EAP-FAST を使用してクライアントを認証できるかどうかを指 定するには、次のコマンドを入力します。

config hreap group group\_name radius ap eap-fast {enable | disable}

- f. PAC をプロビジョニングする方法に応じて、次のいずれかのコマンドを入力します。
  - config hreap group group\_name radius ap server-key key: PAC の暗号化と暗号化解除に使用するサーバ キーを指定します。キーは 32 桁の 16 進数文字である必要があります。
  - config hreap group group\_name radius ap server-key auto: PAC プロビジョニング中に、 PAC を持たないクライアントに PAC を自動的に送信できるようにします。

**g.** EAP-FAST サーバの権限識別子を指定するには、次のコマンドを入力します。 config hreap group *group\_name* radius ap authority id *id* 

id は 32 桁の 16 進数文字です。

- h. EAP-FAST サーバの権限識別子をテキスト形式で指定するには、次のコマンドを入力します。
   config hreap group group\_name radius ap authority info info
   info は 32 桁までの 16 進数文字です。
- i. PAC が表示される秒数を指定するには、次のコマンドを入力します。

config hreap group group name radius ap pac-timeout timeout

*timeout* に指定できるのは、2 ~ 4095 秒の範囲内の値または 0 です。0 がデフォルト値です。この 値を指定すると、PAC はタイムアウトしなくなります。

ステップ5 変更を保存するには、次のコマンドを入力します。

#### save config

**ステップ 6** Hybrid REAP グループの最新のリストを表示するには、次のコマンドを入力します。

### show hreap group summary

次のような情報が表示されます。

HREAP Group Summary: Count 2

```
Group Name # Aps
Group 1 1
Group 2 1
```

**ステップ 7** 特定の Hybrid REAP グループの詳細を表示するには、次のコマンドを入力します。

### show hreap group detail group\_name

次のような情報が表示されます。

```
Number of Ap's in Group: 3
```

| 00:1d:45:12:f2:24 | AP1240.EW3.f224 | Joined |
|-------------------|-----------------|--------|
| 00:1d:45:12:f7:12 | AP1240.10.f712  | Joined |
| 00:1d:a1:ed:9f:84 | AP1131.23.9f84  | Joined |

Group Radius Servers Settings: Primary Server Index..... Disabled Secondary Server Index..... Disabled

```
Group Radius AP Settings:

AP RADIUS server...... Enabled

EAP-FAST Auth..... Enabled

LEAP Auth..... Enabled

Server Key Auto Generated... No

Server Key..... <hidden>

Authority ID...... 436973636f0000000000000000000000

Authority Info...... Cisco A_ID

PAC Timeout...... 0

Number of User's in Group: 20
```

| 1cisco | 2cisco |
|--------|--------|
| 3cisco | 4cisco |
| cisco  | test1  |
| test10 | test11 |
| test12 | test13 |
| test14 | test15 |

### Hybrid REAP グループの設定

| test2 | test3 |
|-------|-------|
| test4 | test5 |
| test6 | test7 |
| test8 | test9 |
|       |       |